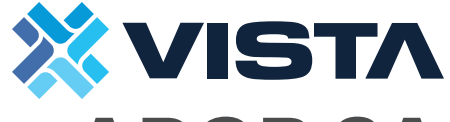

Vista Mfg., Inc. 013097 2505 Columbia Dr Rev A Elkhart, IN 46514

# **ARGB 8A Push Button Controller**

# Install Instructions

## For Your Safety:

- **General Precautions:** Disconnect power source before starting electrical work
- Read all safety notes before installing the product
- Verify that the power supply complies to the voltage limits as shown in the PSG
- The products should not be stacked.
- Avoid installing the product within 6" of power supply.
- Do not install behind or within a metal object.

# **SPI Controller Installation Precautions:**

- If the SPI LED strip is a single-wire control method, the DATA and CLOCK data outputs of the controller are identical, and one controller can connect 4 LED Strips.
- When the load of the light strip exceeds 8A, the light strip needs to be powered separately of the controller by another compatible power supply. In this configuration, the light strip, power supply, and controller need to share the same Ground(-) connection.
- The output power of the power supply needs to be at least 1.2x that of the light strip's load, or the light make flicker.
- The voltage of the power supply must match the voltage of the light strip.
- When wiring the DATA and CLOCK outputs, the wires must be less than 32' [10m] long to avoid signal interference. If the wire length exceeds that length, a SPI Signal Amplifier must be used.
- The SPI DATA and CLOCK outputs must be separated from strong power (100-240 VAC) wires to avoid signal interference.
- Each signal output (DATA, CLOCK) can only be connected to one set of light strips.
- If the light strip is always on and does not respond to controls, it may be that the DATA or CLOCK output is open or that the control chip of the light strip is damaged.

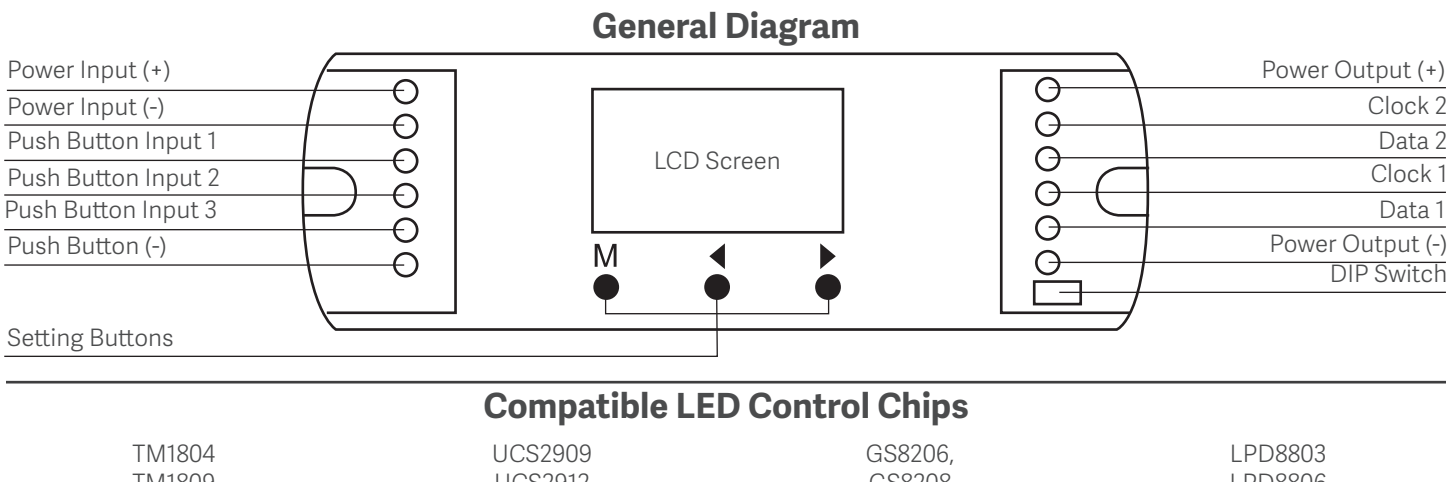

| TM1809  | UCS2912 | GS8208  | LPD8806  |
|---------|---------|---------|----------|
| TM1812  | WS2811  | LPD6803 | WS2801   |
| UCS1903 | WS2812  | LPD1101 | WS2803   |
| UCS1909 | TM1829  | D705    | P9813    |
| UCS1912 | TM1914A | UCS6909 | SK9822   |
| UCS2903 | GW6205, | UCS6912 | SM16703P |
|         |         |         |          |

#### **Factory Reset**

Long Press the < and > buttons simultaneously to restore factory default settings. The screen with briefly display 'RES' when complete. Factory default settings for each category are shown in the black and blue example LCD displays on the next page.

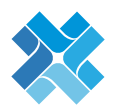

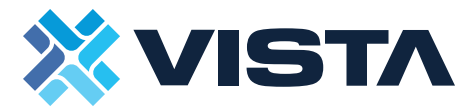

013097 Vista Mfg., Inc. 2505 Columbia Dr Rev A Elkhart, IN 46514

# Setup Using the Built-In Screen and Settings Buttons

Short Press < or > to adjust settings within menus Short Press M to switch to next settings menu Long Press M or wait 15s to return to main menu

Factory Default settings are shown in the black and blue digital display examples for each category below

| IC Configuration Menu<br>Long Press M + ►                                                                                                    |                                                                            | *The pixels per step times the nur                                                                                                    | nber of steps cannot exceed 960                                                                                                    |
|----------------------------------------------------------------------------------------------------|----------------------------------------------------------------------------|----------------------------------------------------------------------------------------------------|----------------------------------------------------------------------------------------------------|
| Ic Type     C11   TM1809     C12   TM1829     C13   TM1914A     C14   GW6205     C15   GS8206     C21   LPD6803     C22   LPD8803     C23   WS2801     C24   P9813     C25   SK0822 | Num. RGB Order   0-0 RGB   0-1 RBG   0-2 GRB   0-3 GBR   0-4 BRG   0-5 BGR | 3b - Step Count   *Stepped Connection Mode Only   Num. Number of Steps   S08 Minimum: 8 steps   S99 Maximum: 99 Steps   4 - ON/OFF Mode   Num. Description   onS Light ON sequential | 3c - Step Length   *Stepped Connection Mode Only   Num. Pixels per Step   L02 Minimum: 2 pixels   L99 Maximum: 99 Steps   Stepped Consection Delay 5 - Sensor Delay   Num. Delay Time   d05 5 sec |
| Light Config<br>Long P                                                                                                    | guration Menu<br>ress M +◀                                                 | onC Light ON synced<br>Press 'M' again to enter OFF<br>settings interface<br>oFS Light OFF sequential<br>oFb Light OFF backwards<br>oFC Light OFF synched                            | d10   10 sec     d30   30 sec     01d   1 min     03d   3 min     05d   5 min     10d   10 min     30d   30 min     60d   60 min     d00   No OFF Timer                                           |
| Num.DescriptionL-1RGB White OnlyL-2Single ColorL-3RGB Color Light                                                                                                    | Num. Description   o-L Straight Line   o-S *Stepped                        | 6 - Daylight Sensor                                                                                                    | 7 - ON/OFF Delay                                                                                                    |
| <b>3a - Pixel Count</b> Straight Line Connection Only   Num. Number of Pixels   008 Minimum: 8 pixels   300 300 pixel segments   900 Maximum: 900 pixels                            |                                                                            | Num.ThresholdLu110 LuxLu230 LuxLu350 LuxLu4100 LuxLu5150 LuxLu6200 LuxLoFOFF                                                                                                    | Num.Thresholdo00Immediateo959.5 secoA010 secoF515 secPress 'M' again to enter OFF<br>settings interfacec00Immediatec959.5 seccA010 seccF515 sec                                                   |

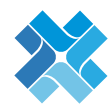

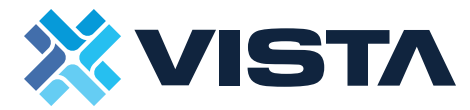

013097 Vista Mfg., Inc. 2505 Columbia Dr Rev A Elkhart, IN 46514

# Light Control Using the Built-In Screen and Settings Buttons

Short Press < or > to adjust settings within menus Short Press M to switch to next settings menu Long Press M or wait 15s to return to main menu

Factory Default settings are shown in the black and blue digital display examples for each category below

# **Animation Settings Menu** Short Press M

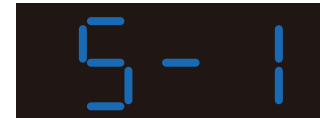

#### 1 - Brightness

#### 2 - Speed

Animation Speed

Minimum speed

| Brightness Level |
|------------------|
| 10% brightness   |
| 50% brightness   |
| 100% brightness  |
|                  |

| -   |               |
|-----|---------------|
| S-8 | Maximum speed |
|     |               |
|     |               |
|     |               |

Num.

S-1

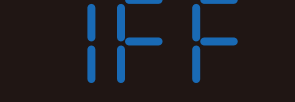

#### 3 - Custom RGB

Hexidecimal Values - Press 'M' again to change between R, G, and B

| Num  | Color         | Nium | Color         | Niumo | Color         |
|------|---------------|------|---------------|-------|---------------|
| num. | Intensity (1) | num. | Intensity (2) | num.  | Intensity (3) |
| 100  | Min: 0 Red    | 200  | Min: 0 Red    | 300   | Min: 0 Red    |
| 17F  | Mid: 128 Red  | 27F  | Mid: 128 Red  | 37F   | Mid: 128 Red  |
| 1FF  | Max: 255 Red  | 2FF  | Max: 255 Red  | 3FF   | Max: 255 Red  |

# **Animation Selection Menu** Short Press ◀ or ►

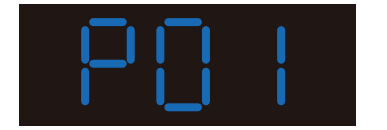

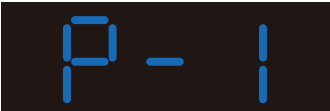

#### LED Color 2nd Diait of Display

| Zita Digit of Diopiay |                |  |
|-----------------------|----------------|--|
| Num.                  | Color Name     |  |
| P0-                   | Custom RGB     |  |
| P1-                   | Red            |  |
| P2-                   | Orange         |  |
| P3-                   | Yellow         |  |
| P4-                   | Green          |  |
| P5-                   | Cyan           |  |
| P6-                   | Blue           |  |
| P7-                   | Purple         |  |
| P8-                   | RGB 3 Color    |  |
| P9-                   | RGB 7 Color    |  |
| PA-                   | Red + Yellow   |  |
| Pb-                   | Red + Purple   |  |
| Pc-                   | Green + Yellow |  |
| Pd-                   | Green + Cyan   |  |
| PE-                   | Blue + Cyan    |  |
| PF-                   | Blue + Purple  |  |

# Animation Pattern

3rd Digit of Display

| Num. | Pattern Name          |  |
|------|-----------------------|--|
| P-1  | Flow                  |  |
| P-2  | Chase                 |  |
| P-3  | Float                 |  |
| P-4  | Trail                 |  |
| P-5  | Trail + Blank Section |  |

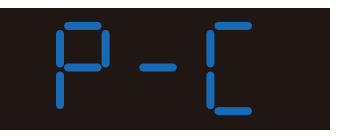

#### **Tuya App Animation**

| Requires Tuya App connection |              |  |  |
|------------------------------|--------------|--|--|
| Num.                         | Pattern Name |  |  |
| P-C                          | Custom       |  |  |

## **Alternate Control Options**

#### **Match RF Remote Control**

Long Press the 'M', < and > buttons simultaneously for 2 seconds. The LCD screen will display 'RLS' when complete. This puts the device into pairing mode. When 'RLS' displays on the LCD screen, immediately press the ON/OFF or Zone button on a compatible RF remote. If the pairing is successful, the LCD screen will display 'RLO'.

#### **Tuya Smart App Connection**

Long Press the 'M', < and > buttons simultaneously for 5 seconds. The LCD screen will display '-C-' when complete. This puts the device into pairing mode. In the Tuya Smart App, you should then see a device named "ES-WT". Select the device to and sign into your internet router to complete the connection.

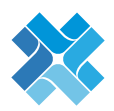

013097 **Vista Mfg., Inc.** Rev A 2505 Columbia Dr Elkhart, IN 46514

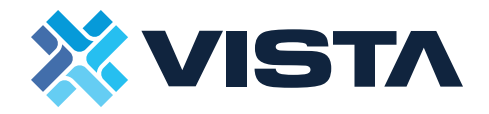

# **Typical Application**

#### 1. Dual self-reset push switch control

- a. Connect two push buttons for manual control of stair or hall lights by connecting the UP switch to the bottom of the stairs and the DW (down) switch to the top of the stairs.
- b. Set the self-reset timer to 0s for both light on and light off delay.
- c. Short pressing the UP or DW switch will then immediately play the current animation pattern. Pressing the same switch again will cancel the animation and turn the light off.
- d. Long press the UP switch to adjust brightness between 10% and 100%. The DW switch does not have this functionality.
- e. Push button control ignores daylight sensor settings.

#### 2. Self-reset push button to connect multiple controllers

- a. Multiple controllers are connected to one or two push buttoms at the same time and activate sequentially
- b. Set the self-reset timer of each controller to incremental or decremental values. For example, if using 4 controllers, set the
- delay times to 0s, 1s, 2s, and 3s respectively. When the common push button is activated, they will turn on in order.

#### 3. Dual PIR Sensing (if PIR connections are present on model)

- a. Connect two PIR Sensors to enable automatic staircase or hallway light control. The UP Sensor should be installed at the bottom of a staircase and the DW (Down) sensor at the bottom of the staircase.
- b. When the light is triggered by by the UP sensor, the LCD screen will display '-u-'. When it is triggerd by the DW sensor, the LCD screen will display '-d-'.
- c. If daylight sensor detection is set to ON and the sensor is connected, the light will only function in a dark environment.

#### Wiring Diagram

#### Wiring Controller with Push Button Inputs

CLOCK (CK) connection may not be present on all types of LED strips

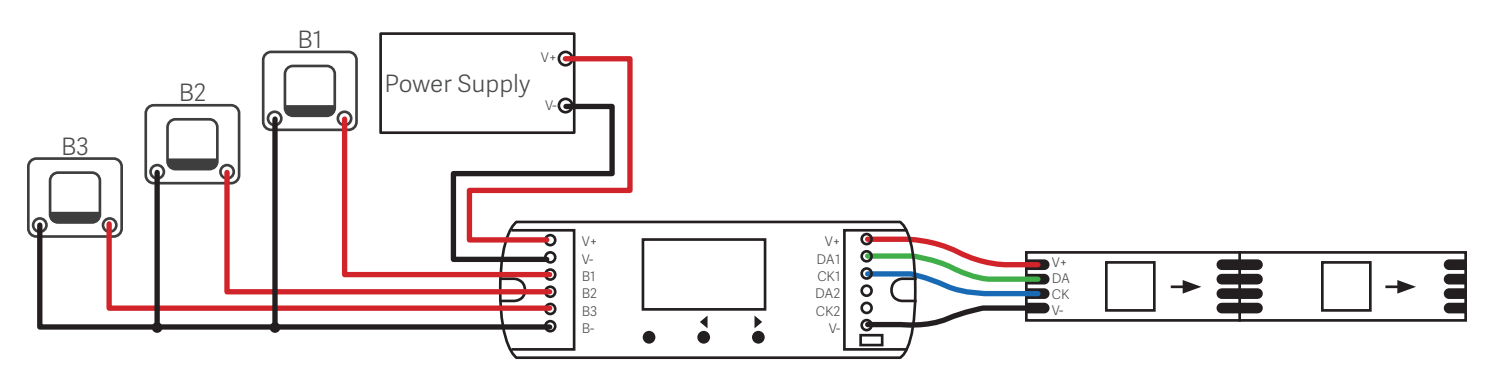

#### Wiring Controller to Multiple SPI Digital Lights (LED Strip Load over 8A)

CLOCK (CK) connection may not be present on all types of LED strips

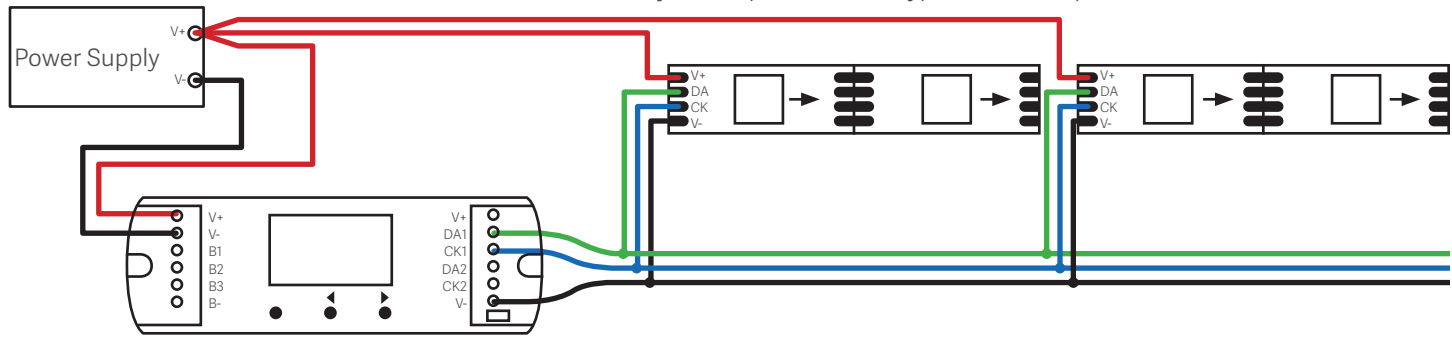

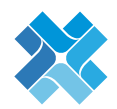

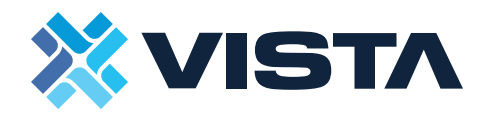

#### Troubleshooting

#### I don't know what IC or RGB Order my light has?

- First, check your light's instructions or online product sheet, if there is one.
- If no product resources are available, you can cycle through each IC option in order while the light is connected and turned on. Incorrect IC selections will not damage the light, but will show incorrect colors, flickering patterns, incorrect lengths, or other errors. Selecting a pattern with easily visible colors and movement such as RGB 3 Color will make this process of trial-and-error easier.
- Note: it may also be preferable to cycle through IC and RGB Order options using the Tuya app to avoid spending time long-pressing to get in and out of menus using the controller's built-in screen.

#### What is a pixel? Is it different than an LED?

- A pixel is the smallest unit that your controller can independently control via animations. It also defines the length of your light strip, so having the correct pixel count is important to make sure that animations running on your light strip reach the end of the light strip without running over.
- The cut points on your LED strip are the divider between each controllable pixel. Typically, 5V light strips will have one LED per cut point/pixel, 12V light strips will have three LEDs per cut point/pixel, and 24V light strips will have six LEDs per cut point/pixel. In all cases, each cut point is equal to ONE pixel regardless of how many LEDs are on it. Simply count each segment between cut points to determine the number of total pixels.

#### My ON/OFF switches are switching the wrong end of the light?

- The intended setup is that the switch or sensor on the lower side of the stairs plugs into the UP input, and the switch or sensor on the upper side of the stairs plugs into the DW input. Verify that your wiring is correct and try the lights again.
- If the problem persists, there may be a mismatch in the installed orientation of the LED strip. Simply swap the wires connected to the UP and DW inputs.

#### My light gets dimmer or changes color unintentionally near the end of the light strip?

- You may be exceeding the Current limitations on the controller. Check your light strip's specifications and verify that the current draw for the length of light you are using is under the controller's maximum current rating.
- If you are exceeding the current limit, disconnect your power supply and rewire the lights following the wiring diagram for applications with a load over 8 Amps.

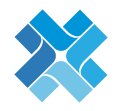